# Packet Tracer: Configuración de direccionamiento IPv6

# Topología

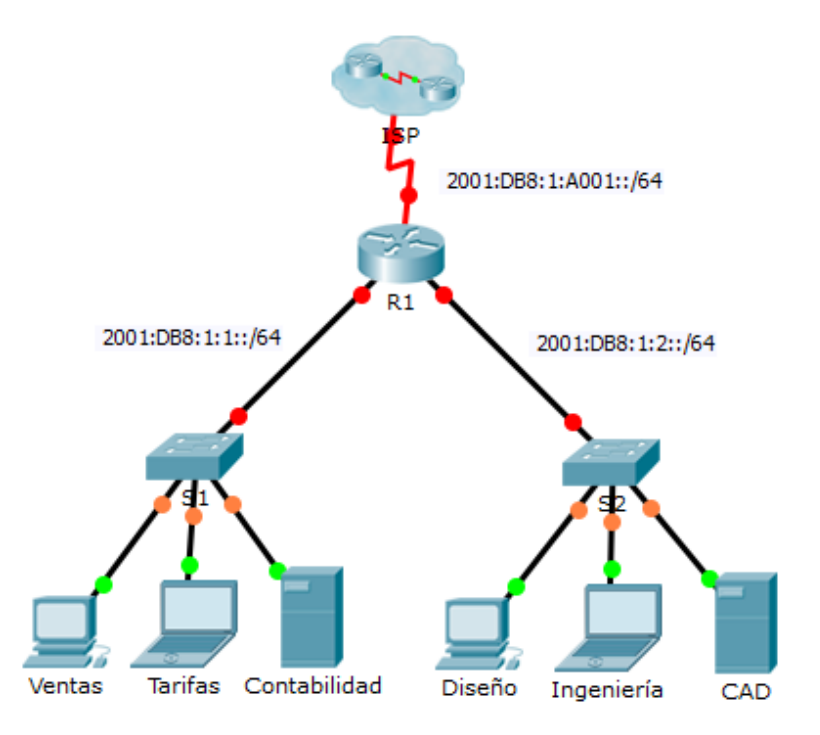

### Tabla de direccionamiento

| Dispositivo  | Interfaz   | Dirección/Prefijo IPv6 | Gateway predeterminado |
|--------------|------------|------------------------|------------------------|
| R1           | G0/0       | 2001:DB8:1:1::1/64     | N/D                    |
|              | G0/1       | 2001:DB8:1:2::1/64     | N/D                    |
|              | S0/0/0     | 2001:DB8:1:A001::2/64  | N/D                    |
|              | Link-local | FE80::1                | N/D                    |
| Ventas       | NIC        | 2001:DB8:1:1::2/64     | FE80::1                |
| Facturación  | NIC        | 2001:DB8:1:1::3/64     | FE80::1                |
| Contabilidad | NIC        | 2001:DB8:1:1::4/64     | FE80::1                |
| Diseño       | NIC        | 2001:DB8:1:2::2/64     | FE80::1                |
| Ingeniería   | NIC        | 2001:DB8:1:2::3/64     | FE80::1                |
| CAD          | NIC        | 2001:DB8:1:2::4/64     | FE80::1                |

## Objetivos

Parte 1: Configurar el direccionamiento IPv6 en el router

Parte 2: Configurar el direccionamiento IPv6 en los servidores

#### Parte 3: Configurar el direccionamiento IPv6 en los clientes

#### Parte 4: Probar y verificar la conectividad de red

#### Aspectos básicos

En esta actividad, practicará la configuración de direcciones IPv6 en un router, en servidores y en clientes. También verificará la implementación del direccionamiento IPv6.

# Parte 1: Configurar el direccionamiento IPv6 en el router

#### Paso 1: Habilitar el router para reenviar paquetes IPv6.

 a. Introduzca el comando de configuración global ipv6 unicast-routing. Este comando debe estar configurado para habilitar el router para que reenvíe paquetes IPv6. Este comando se analizará en otro semestre.

R1(config) # ipv6 unicast-routing

#### Paso 2: Configurar el direccionamiento IPv6 en GigabitEthernet 0/0.

- a. Haga clic en R1 y, a continuación, en la ficha CLI. Presione Entrar.
- b. Ingresar al modo EXEC privilegiado
- c. Introduzca los comandos necesarios para la transición al modo de configuración de interfaz para GigabitEthernet 0/0.
- d. Configure la dirección IPv6 con el siguiente comando:

R1(config-if)# ipv6 address 2001:DB8:1:1::1/64

e. Configure la dirección IPv6 link-local con el siguiente comando:

R1(config-if)# ipv6 address FE80::1 link-local

f. Active la interfaz.

#### Paso 3: Configurar el direccionamiento IPv6 en GigabitEthernet 1/0.

- a. Introduzca los comandos necesarios para la transición al modo de configuración de interfaz para GigabitEthernet 0/1.
- b. Consulte la tabla de direccionamiento para obtener la dirección IPv6 correcta.
- c. Configure la dirección IPv6 y la dirección link-local, y active la interfaz.

#### Paso 4: Configurar el direccionamiento IPv6 en Serial 0/0/0.

- a. Introduzca los comandos necesarios para la transición al modo de configuración de interfaz para Serial 0/0/0.
- b. Consulte la tabla de direccionamiento para obtener la dirección IPv6 correcta.
- c. Configure la dirección IPv6, el link-local y active la interfaz.

# Parte 2: Configurar el direccionamiento IPv6 en los servidores

#### Paso 1: Configurar el direccionamiento IPv6 en el servidor de contabilidad.

a. Haga clic en **Accounting** (Contabilidad) y, a continuación, en la ficha **Desktop** (Escritorio) > **IP Configuration** (Configuración de IP).

- b. Establezca 2001:DB8:1:1::4 con el prefijo /64 como la dirección IPv6.
- c. Establezca la dirección link-local FE80::1 como el gateway IPv6.

### Paso 2: Configurar el direccionamiento IPv6 en el servidor CAD.

Repita los pasos 1a a 1c para el servidor **CAD**. Consulte la **tabla de direccionamiento** para obtener la dirección IPv6.

# Parte 3: Configurar el direccionamiento IPv6 en los clientes

### Paso 1: Configurar el direccionamiento IPv6 en los clientes de ventas y facturación.

- a. Haga clic en **Billing** (Facturación) y, a continuación, seleccione la ficha **Desktop** (Escritorio) > **IP Configuration** (Configuración de IP).
- b. Establezca 2001:DB8:1:1::3 con el prefijo /64 como la dirección IPv6.
- c. Establezca la dirección link-local FE80::1 como el gateway IPv6.
- d. Repita los pasos 1a a 1c para **Sales** (Ventas). Consulte la **tabla de direccionamiento** para obtener la dirección IPv6.

### Paso 2: Configurar el direccionamiento IPv6 en los clientes de ingeniería y diseño.

- a. Haga clic en **Engineering** (Ingeniería) y, a continuación, seleccione la ficha **Desktop** (Escritorio) > **IP Configuration** (Configuración de IP).
- b. Establezca 2001:DB8:1:2::3 con el prefijo /64 como la dirección IPv6.
- c. Establezca la dirección link-local FE80::1 como el gateway IPv6.
- d. Repita los pasos 1a a 1c para **Design** (Diseño). Consulte la **tabla de direccionamiento** para obtener la dirección IPv6.

# Parte 4: Probar y verificar la conectividad de red

### Paso 1: Abrir las páginas web del servidor desde los clientes.

- a. Haga clic en **Sales** (Ventas) y, a continuación, en la ficha **Desktop** (Escritorio). Si es necesario, cierre la ventana **IP Configuration** (Configuración de IP).
- b. Haga clic en **Web Browser** (Navegador web). Introduzca **2001:DB8:1:1::4** en el cuadro de dirección URL y haga clic en **Go** (Ir). Debería aparecer el sitio web de **Accounting** (Contabilidad).
- c. Introduzca **2001:DB8:1:2::4** en el cuadro de URL y haga clic en **Go** (Ir). Debería aparecer el sitio web de **CAD**.
- d. Repita los pasos 1a a 1d para el resto de los clientes.

### Paso 2: Hacer ping al ISP.

- a. Abra una ventana de configuración de cualquier equipo cliente haciendo clic en el ícono.
- b. Haga clic en la ficha Desktop (Escritorio) > Command Prompt (Símbolo del sistema).
- c. Pruebe la conectividad al ISP con el siguiente comando:

PC> ping 2001:DB8:1:A001::1

d. Repita el comando **ping** con otros clientes hasta que se haya verificado la plena conectividad.